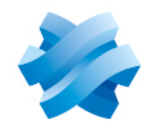

STORMSHIELD

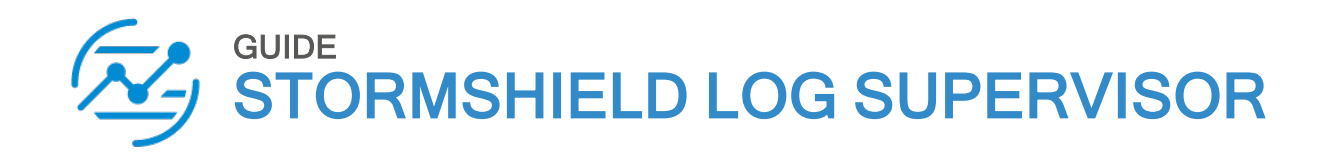

# PLAYBOOKS GUIDE Version 2

Document last updated: July 4, 2024 Reference: sls-en playbooks gde

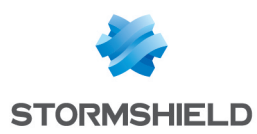

## Table of contents

| Change log                                                                                                    |                                  |
|----------------------------------------------------------------------------------------------------|----------------------------------|
| Getting started                                                                                                    |                                  |
| Action Types                                                                                                    |                                  |
| Configuring Playbook Action<br>Configuring Annotation Action<br>Configuring API Action<br>Configuring Custom Script Action<br>Configuring Case Item Action<br>Configuring Status Action<br>Configuring Email Action<br>Configuring LDAP Action | 5<br>6<br>7<br>8<br>9<br>        |
| UML Types                                                                                                    |                                  |
| Configuring For Each Action<br>Configuring If-Then Action                                                                                                    |                                  |
| Interactive Type                                                                                                    |                                  |
| Configuring Prompt Action                                                                                                    |                                  |
| Action Block Types<br>Configuring Format Action<br>Configuring Query Action<br>Configuring Filter Action<br>Configuring Cases Query Action<br>Configuring String Utilities Action                                                              | 16<br>16<br>17<br>18<br>19<br>21 |
| Adding a Playbook                                                                                                    | 23                               |
| Enabling SLA Support<br>Testing a Playbook<br>Exporting a Playbook                                                                                                    |                                  |
| Running a Playbook                                                                                                    |                                  |
| Cloning a Playbook                                                                                                    |                                  |
| Exporting a Playbook                                                                                                    |                                  |
| Deleting a Playbook                                                                                                    |                                  |
| Editing a Playbook                                                                                                    |                                  |
| Monitoring Playbooks                                                                                                    |                                  |
| Playbook Triggers<br>Adding a New Trigger                                                                                                    |                                  |
| Further reading                                                                                                    |                                  |

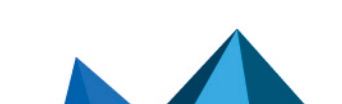

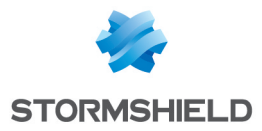

# Change log

| Date         | Description  |
|--------------|--------------|
| July 4, 2024 | New document |

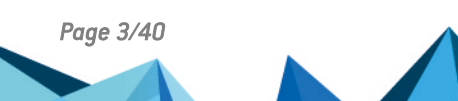

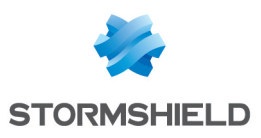

## **Getting started**

Welcome to the SLS version 2 Playbooks Guide.

Playbooks let you automate and coordinate workflows based on the incidents generated in SLS. Using playbooks, you can automate incident investigation and response with flow diagrams comprising of multiple blocks, with each block performing a specific task.

You can trigger playbooks based on the **incidents** generated in SLS. You can then automate the process of adding **cases** for further investigation using the triggered playbooks.

| <b>Q</b> | Playbooks                                                                                                    |                               |      |          |      |             |     |                   |
|----------|----------------------------------------------------------------------------------------------------|-------------------------------|------|----------|------|-------------|-----|-------------------|
| 습        | Playbooks Triggers Mo                                                                                                    | onitoring                     |      |          |      |             |     |                   |
| Ø        | Directory C Reload                                                                                                    |                               | Tags | Category | ↓ S  | earch       | Q   | + Create Playbook |
| Ø        | All Playbooks                                                                                                    |                               |      |          |      |             |     |                   |
| ø        | Alert Enrichment                                                                                                    | Playbook Name                 |      | \$       | Tags | Category    | Run | Actions           |
| Q        | Alert Prioritization                                                                                                    | AWS Disable User Account      |      |          |      | Respond     | ∕⊅  |                   |
| R,       | , and the second second s | AWS Find Inactive User        |      |          |      | Investigate | Þ   |                   |
| 0        | Automated Investigation                                                                                                    | Access Investigation - Main   |      |          |      | Investigate | Þ   |                   |
| •        | Automated Response                                                                                                    | Account Enrichment - Generic  |      |          |      | Custom      | Þ   |                   |
| ٦        | Command and Control M                                                                                                    | Block Account- Generic        |      |          |      | Respond     | ⊳   |                   |
| ¢        | Endpoint Malware Mitigat                                                                                                    | Block Domain or URL - Generic |      |          |      | Respond     | ∕⊅  |                   |
| 0.       | Phishing Mitigation                                                                                                    | Block Email - Generic         |      |          |      | Respond     | Þ   |                   |
| Ø        | Ransomware Mitigation                                                                                                    | Block Hash - Generic          |      |          |      | Respond     | ∕₽  |                   |

You can run the pre-configured playbooks if they suit your use cases. Click a playbook to view its process, and edit, test and export it.

You can also generate SLA reports by enabling SLA support. For more details, see Enabling SLA Support.

In this document, Stormshield Log Supervisor is referred to in its short form SLS. Images used in this document are from the partner vendor's (Logpoint) software program. In your SLS, the graphics may vary but user experience is exactly the same.

Page 4/40

sls-en\_playbooks\_gde - 07/04/2024

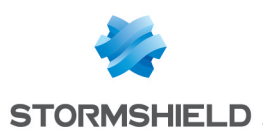

## **Action Types**

Playbooks start with a **Trigger** action and end with an **End** action. In between, you can create any of the following actions:

| Action Name | Description                                                                                    | When to Use/How to Use                                                                                                    |
|-------------|------------------------------------------------------------------------------------------------|----------------------------------------------------------------------------------------------------|
| Playbook    | Triggers a different playbook<br>from within the current or<br>parent playbook.                | For longer processes that playbooks automate, it can be<br>helpful to break up the processes into parts. This will help<br>you reuse different playbooks in different scenarios. |
| Annotation  | Adds comments to a playbook action.                                                            | Let your colleagues know important information about the Action and Playbook.                                                                                                    |
| API         | Triggers an API call from within the playbook.                                                 | Connects the playbook to products and services from other vendors.                                                                                                    |
| Script      | Triggers a script from within<br>the playbook. Currently, SLS<br>only supports Python scripts. | Lets you write python scripts to customize playbook<br>functionality.                                                                                                    |
| Case Item   | Adds an individual item or<br>event to a case, the<br>investigation's sequence of<br>steps.    | Let's you and your colleagues track and understand what<br>happened through the course of an automated incident<br>investigation.                                                |
| Status      | Sets the status of an incident.                                                                | Apply status to incidents based on severity.                                                                                                    |
| Email       | Sends an email from within the playbook.                                                       | Send incident based email to desired recipients from within the playbooks.                                                                                                    |
| LDAP        | Triggers an LDAP request.                                                                      | Authenticates users/actions from within Playbooks by communicating with a central user database.                                                                                 |

## **Configuring Playbook Action**

Playbook Action Configuration

Action Name\*:

Playbook

Description\*:

This is a test

Playbook\*:

Check IP Reputation

Ip\*:

10.0.0

Q

Reset

#### To configure a playbook action:

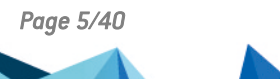

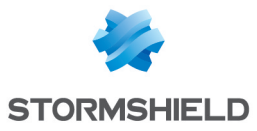

- 1. Enter an Action Name and its Description.
- 2. Select a Playbook.
- 3. Enter the information for the playbook.
- 4. Click Save Data.

## **Configuring Annotation Action**

| Annotation Action Configuration | ×         |
|---------------------------------|-----------|
| Action Name <b>*</b> :          |           |
| Annotation                      |           |
| Description*:                   |           |
| This is a test                  |           |
| Annotation Text*:               |           |
| New annotation                  |           |
|                                 |           |
| Reset                           | Save Data |

To configure an annotation action:

- 1. Enter an Action Name and its Description.
- 2. Enter an Annotation Text.
- 3. Click Save Data.

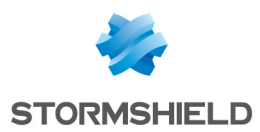

## **Configuring API Action**

| API Action Configuration     |       | ×         |
|------------------------------|-------|-----------|
| Action Name*:                |       |           |
| API                          |       |           |
| Description*:                |       |           |
| This is a test               |       |           |
|                              |       |           |
| Product Type*:               |       |           |
| SIEM                         |       |           |
| Vendor*:                     |       |           |
| Amazon                       |       |           |
| Product*:                    |       |           |
| AWS CloudTrail               |       | ~         |
| Product Instance*:           |       |           |
| AWS CloudTrail               |       |           |
| Action*:                     |       |           |
| aws-cloudtrail-delete-trails |       |           |
| Name*:                       |       |           |
| test-aws-instance            |       | Q         |
|                              |       |           |
|                              | Reset | Save Data |

To configure an API action:

- 1. Enter an Action Name and its Description.
- 2. Select a Product Type, a Vendor, a Product, a Product Instance, and an Action.
- 3. Enter the information for the selected configuration.
- 4. Click Save Data.

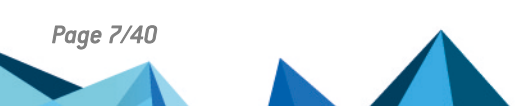

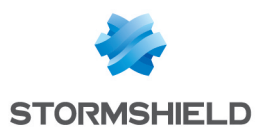

## **Configuring Custom Script Action**

|                            | comge   |                |          | )         |
|----------------------------|---------|----------------|----------|-----------|
| Action Name*:              |         |                |          |           |
| Script                     |         |                |          |           |
| Description*:              |         |                |          |           |
| This is a test             |         |                |          |           |
|                            |         |                |          |           |
| Script Language <b>*</b> : |         |                |          |           |
| Python                     |         |                |          |           |
|                            |         |                |          |           |
|                            | Edit Py | rthon Code +   |          |           |
| nput Parameters:           |         |                |          |           |
| Parameter Name 1           | C       | hoose Paramet  | er Value | Q         |
|                            | Add Inp | ut Parameter + |          |           |
| Output Parameters:         |         |                |          |           |
| •                          |         |                |          |           |
| Α                          | Add Out | put Parameter  | +        |           |
|                            |         |                |          |           |
|                            |         |                | Reset    | Save Data |

To configure a script action:

- 1. Enter an Action Name and its Description.
- 2. Select the Script Language.
- 3. Click Edit Python Code +, enter the required code, and click Save.
- 4. Enter or select the Input Parameters and their values.
- 5. Enter the **Output Parameters** for the block.
- 6. Click Save Data.

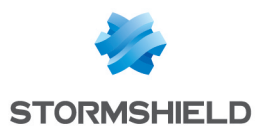

## Configuring Case Item Action

| Case Item Action Configuration            |       | Х         |
|-------------------------------------------|-------|-----------|
| Action Name*:                             |       |           |
| Case Item                                 |       |           |
| Description*:                             |       |           |
| This is a test                            |       |           |
|                                           |       |           |
| Case Id:                                  |       |           |
| Trigger.text                              |       | (j) Q     |
| Туре*:                                    |       |           |
| Query Result                              |       |           |
| Query Result*:                            |       |           |
| Is there an account to enrich.leftOperand |       | Q         |
|                                           |       |           |
|                                           | Reset | Save Data |

To configure a case item action:

- 1. Enter an Action Name and its Description.
- 2. Enter or select a **Case Id**.
- 3. Select a block Type.
  - If you choose Label, enter a Description and a Label.
  - If you choose File, enter a Description, a File Name, and a File Location.
  - If you choose Query Result, enter a Description, and a Query Result.
- 4. Click Save Data.

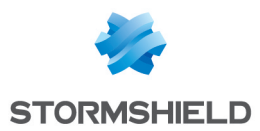

## **Configuring Status Action**

|       | X         |
|-------|-----------|
|       |           |
|       |           |
|       |           |
|       |           |
|       |           |
|       |           |
|       | i Q       |
|       |           |
|       | $\sim$    |
|       |           |
| Reset | Save Data |
|       | Reset     |

To configure a status action:

- 1. Enter an Action Name and its Description.
- 2. Enter or select an **Incident Id**. You can leave the field blank to use a dynamically generated ID.
- 3. Select an Action.
  - If you select Set Case Status, select the Status.
  - If you select Handling Status, select the Case Status.
  - If you select Manage Case Severity, select the Severity Action Type and enter the Decrement Severity By value.
- 4. Click Save Data.

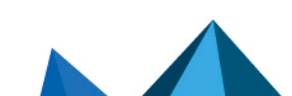

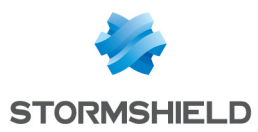

## **Configuring Email Action**

| E-Mail Action Configuration |                                       |       |       | X         |
|-----------------------------|---------------------------------------|-------|-------|-----------|
| Action Name*:               |                                       |       |       |           |
| E-mail                      |                                       |       |       |           |
| Description*:               |                                       |       |       |           |
| This is a test              |                                       |       |       |           |
|                             |                                       |       |       |           |
| Recipients*:                |                                       |       |       |           |
| janedoe@logpoint.com        |                                       |       |       |           |
| CC:                         |                                       |       |       |           |
| CC (comma delimited)        |                                       |       |       |           |
| BCC:                        |                                       |       |       |           |
| Bcc (comma delimited)       |                                       |       |       |           |
| Subject*:                   |                                       |       |       |           |
| Test email                  |                                       |       |       |           |
| Body <b>*</b> :             |                                       |       |       |           |
| Normal 🛊 B I U 응 5          |                                       | A 🙆 🗞 |       |           |
|                             |                                       |       |       |           |
| This is a test              |                                       |       |       |           |
|                             |                                       |       |       |           |
|                             |                                       |       |       |           |
|                             |                                       |       |       |           |
| Input Parameters:           |                                       |       |       |           |
| Field Key                   | Choose or type                        |       |       | Q         |
|                             | Add Input Parameter +                 |       |       |           |
|                             | · · · · · · · · · · · · · · · · · · · |       |       |           |
|                             |                                       |       | Reset | Save Data |

To configure an e-mail action:

- 1. Enter an Action Name and its Description.
- 2. Enter a comma-separated list of Recipients, CC recipients, and BCC recipients.
- 3. Enter a Subject.
- 4. Enter the e-mail Body.
- 5. Enter a key-value separated list of Input Parameters.
- 6. Click Save Data.

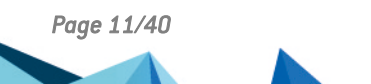

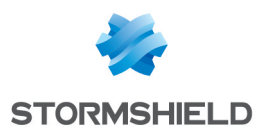

## **Configuring LDAP Action**

| LDAP Action Configuration |       | ×         |
|---------------------------|-------|-----------|
| Action Name*:             |       |           |
| LDAP                      |       |           |
| Description*:             |       |           |
| This is a test            |       |           |
| Product Type*:            |       |           |
| LDAP                      |       |           |
| Vendor*:                  |       |           |
| Select                    |       |           |
| Product*:                 |       |           |
| Select                    |       |           |
| Product Instance*:        |       |           |
| Select                    |       |           |
| Action*:                  |       |           |
| Select                    |       |           |
|                           | Reset | Save Data |

To configure an LDAP action:

- 1. Enter an Action Name and its Description.
- 2. Select a Vendor, a Product, a Product Instance, and an Action.
- 3. Click Save Data.

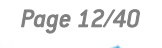

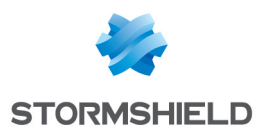

# **UML** Types

| UML<br>Name | Description                                     | When to Use/How to Use                                               |
|-------------|-------------------------------------------------|----------------------------------------------------------------------|
| For<br>Each | Processes multiple queries from the same block. | When you need to loop queries through each item in an array or list. |
| lf-Then     | Processes a conditional statement.              | When you need to make a specific response for a predefined event.    |

## **Configuring For Each Action**

| For Each Action Configuration |       | ×         |
|-------------------------------|-------|-----------|
| Action Name*:                 |       |           |
| For Each                      |       |           |
| Description*:                 |       |           |
| This is a test                |       |           |
| Parameter*:                   |       |           |
| parameter1                    |       | Q         |
|                               |       |           |
|                               | Reset | Save Data |

To configure a for-each action:

- 1. Enter an Action Name and its Description.
- 2. Enter or choose the **Parameter**.
- 3. Click Save Data.

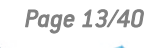

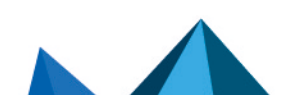

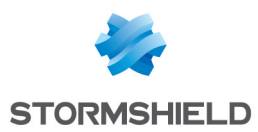

## **Configuring If-Then Action**

| Condition Action Configuration |       | ×         |
|--------------------------------|-------|-----------|
| Action Name*:                  |       |           |
| lfThen                         |       |           |
| Description*:                  |       |           |
| This is a test                 |       |           |
|                                |       |           |
| Left Operand*:                 |       |           |
| parameter1                     |       | Q         |
| Operator*:                     |       |           |
| =                              |       | $\sim$    |
| Right Operand*:                |       |           |
| parameter2                     |       | Q         |
|                                |       |           |
|                                | Reset | Save Data |

To configure an if-Then action:

- 1. Enter an Action Name and its Description.
- 2. Enter or choose the Left Operand.
- 3. Select an **Operator**.
- 4. Enter or choose the Right Operand.
- 5. Click Save Data.

#### 🚺 NOTE

Add another block to follow from the Else node when the provided condition is False.

Page 14/40

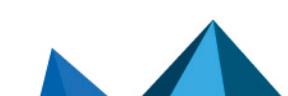

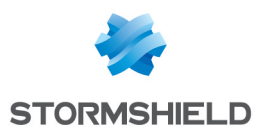

## Interactive Type

| Interactive<br>Name | Description                                                                          | When to Use/How to Use                                                                                                    |
|---------------------|--------------------------------------------------------------------------------------|----------------------------------------------------------------------------------------------------|
| Prompt              | Displays a message for<br>manual action on part of user<br>before the playbook runs. | When you want to confirm whether or not the user needs to perform certain manual actions before the rest of the automated playbook continues running. |

### **Configuring Prompt Action**

| Prompt Action Configurat | ion                 |         | ×          |
|--------------------------|---------------------|---------|------------|
| Action Name*:            |                     |         |            |
| Prompt                   |                     |         |            |
| Description*:            |                     |         |            |
| This is a test           |                     |         |            |
|                          |                     |         |            |
| Case Id:                 |                     |         |            |
| lfThen.operator          |                     |         | i Q        |
| Prompt Message*:         |                     |         |            |
| Do you want to proceed?  |                     |         |            |
|                          |                     |         |            |
| Input Parameters:        |                     |         |            |
| param1                   | lfThen.conditio     | nResult | Q          |
| Ado                      | d Input Parameter + |         |            |
| ·                        |                     |         | 2          |
|                          |                     | Decet   | Cours Data |
|                          |                     | Keset   | Save Data  |

To configure a prompt action:

- 1. Enter an Action Name and its Description.
- 2. Enter or choose the Case Id.
- 3. Enter the **Prompt Message**.
- 4. Enter a list of key-value based Input Parameters.
- 5. Click Save Data.

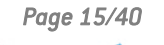

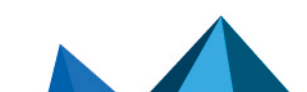

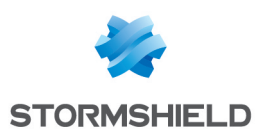

# Action Block Types

| Action<br>Block<br>Name | Description                                                | When to Use/How to Use                                                                                                    |
|-------------------------|------------------------------------------------------------|----------------------------------------------------------------------------------------------------|
| Format                  | Adds a block of<br>parameters in the key-<br>value format. | When you need to add multiple parameters and associate each with various actions.                                                             |
| Query                   | Adds a query to get specific fields.                       | When you need to input a query to generate output parameters based on input parameters.                                                       |
| Filter                  | Filters results using the input parameters.                | When you need to filter out results based on input conditions.                                                                                |
| Cases<br>Query          | Searches for existing cases using filters.                 | When you need to search and retrieve existing cases based on a specified filters.                                                             |
| String<br>Utilities     | Allows string<br>manipulation on input<br>text.            | When you need to perform different string manipulations, including lowercase/uppercase conversion and encoding/decoding to different formats. |

## **Configuring Format Action**

| Format Action Configurati | ion               | ×       |
|---------------------------|-------------------|---------|
| Action Name*              |                   |         |
| Format                    |                   |         |
| Description*:             |                   |         |
| This is a test            |                   |         |
|                           |                   |         |
| Text:                     |                   |         |
|                           |                   |         |
|                           |                   |         |
| Parameters:               |                   |         |
| param1                    | IfThen.actionName | Q       |
| Add                       | Input Parameter + |         |
| κ                         |                   |         |
|                           | Reset             | ve Data |

To configure a format block:

- 1. Enter an Action Name and its Description.
- 2. Enter a Text.
- 3. Enter a list of key-value based **Parameters**.
- 4. Click Save Data.

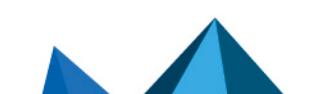

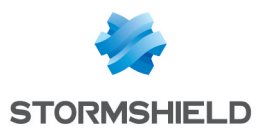

### **Configuring Query Action**

| Query Action Conn      | guration                       |        |
|------------------------|--------------------------------|--------|
| Query Name*:           |                                |        |
| Query                  |                                |        |
| Description*:          |                                |        |
| This is a test.        |                                |        |
|                        |                                |        |
|                        |                                |        |
| Data Source <b>*</b> : |                                |        |
| LogPoint               |                                | $\sim$ |
| Query Result Data For  | mat*:                          |        |
| Select                 |                                |        |
| )uerv*·                |                                |        |
| Enter query here.      |                                |        |
|                        |                                |        |
|                        |                                |        |
|                        | Edit LogPoint Query Parameters |        |
| nout Parameters:       |                                |        |
| Field Key              | Choose or type                 | Q      |
|                        | Add Input Parameter +          |        |
|                        |                                |        |
| Query Result Fields:   |                                |        |
|                        |                                |        |
|                        |                                |        |

Reset Save Data

To configure a query block:

- 1. Enter a Query Name and its Description.
- 2. Select a Data Source and a Query Result Data Format.
- 3. Enter a Query to retrieve the required logs.
- 4. Click Edit SLS Query Parameters to update the parameters.
- 5. Enter a SLS Id. The value entered here overrides the value retrieved from the SLS incident.
- 6. Select a Time Range and enter a Limit.
- 7. Select a **Time-Zone**. You can choose between a system set time zone and a custom time zone.
- 8. Enter a list of Repositories.
- 9. Enter a list of key-value based Input Parameters.
- 10. Enter a list of Query Result Fields.
- 11. Click Save Data.

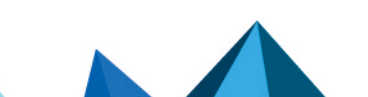

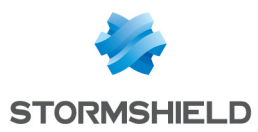

## **Configuring Filter Action**

| Filter Action Configuration  |       | Х         |
|------------------------------|-------|-----------|
| Action Name*:                |       |           |
| Filter                       |       |           |
| Description*:                |       |           |
| This is a test               |       |           |
| Param*:                      |       |           |
| IfThen.actionName            |       | Q         |
| JsonPath Filter Expression*: |       |           |
|                              |       |           |
|                              |       |           |
|                              | Reset | Save Data |

To configure a filter block:

- 1. Enter an Action Name and its Description.
- 2. Enter or choose a Param.
- 3. Enter a JSONPath Filter Expression.
- 4. Click Save Data.

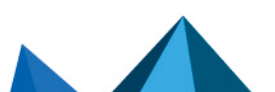

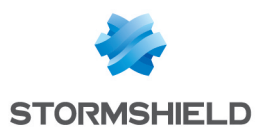

### **Configuring Cases Query Action**

| Cases Query Action Config | guration      |       | X         |   |
|---------------------------|---------------|-------|-----------|---|
|                           |               |       |           |   |
| Action Name*:             |               |       |           | ł |
| Cases Query               |               |       |           |   |
| Description*:             |               |       |           |   |
|                           |               |       |           |   |
|                           |               |       |           |   |
| C                         | Case Filters: |       |           |   |
| Owner:                    |               |       |           |   |
| Select                    |               |       |           |   |
| Status:                   |               |       |           |   |
| Select                    |               |       |           |   |
| Severity:                 |               |       |           |   |
| Select                    |               |       |           |   |
| Cases Created After:      |               |       |           |   |
| Select date               |               |       | <u> </u>  |   |
| Cases Created Refore      |               |       |           |   |
|                           |               | Reset | Save Data |   |

To configure cases query:

- 1. Enter an Action Name and its Description.
- 2. Choose the Case Filters you want to apply to retrieve cases according to:
  - **Owner**: The user who owns them.
  - Status: Their current status.
  - Severity: Their level of severity.
  - Cases Created After: When they were created after a specific date.
  - Cases Created Before: When they were created before a specific date.
  - Artifacts: Specific artifacts or artifact types linked to the case. You can use more than one artifact as a filter.

Page 19/40

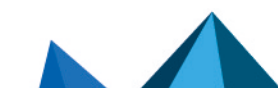

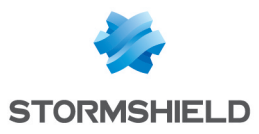

| Case Filters             | s:              |
|--------------------------|-----------------|
| Owner:                   |                 |
| admin                    | ×   ~           |
| Status:                  |                 |
| Select                   | $\sim$          |
| Severity:                |                 |
| Select                   |                 |
| Cases Created After:     |                 |
| Select date              | <u></u>         |
| Cases Created Before:    |                 |
| Select date              | <u></u>         |
| Artifacts:               |                 |
| Artifact Type V Choose A | rtifact Value Q |
| Add Artifact             | :+              |
|                          |                 |
|                          | Reset Save Data |

### 3. Select how the filtered results are displayed.

- **Order**: Ascending or descending order.
- Sort By: Group results according to Case Creation Time, Severity, or Case Status.
- Limit: Total number of results. The maximum is 50.

| Order:             |       |           |
|--------------------|-------|-----------|
| Ascending          |       | ×   ~     |
| Sort By:           |       |           |
| Case Creation Time |       | ×   ~     |
| Limit:             |       |           |
| 20                 |       | í         |
|                    |       |           |
|                    | Reset | Save Data |

4. Click Save Data.

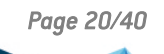

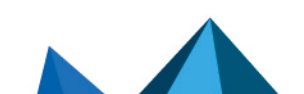

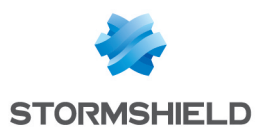

## **Configuring String Utilities Action**

| String Utilities Action Configuration     |       | Х         |
|-------------------------------------------|-------|-----------|
| Action Name*:                             |       |           |
| String Utilities                          |       |           |
| Description*:                             |       |           |
|                                           |       |           |
|                                           |       |           |
| Input String*:                            |       |           |
| Choose or type                            |       | Q         |
| Utility Type*:                            |       |           |
| Convert Input String to Lowercase         |       | $\sim$    |
| Trim The Input String Before Processing*: |       |           |
|                                           |       |           |
|                                           | Reset | Save Data |

To configure string utilities:

- 1. Enter an Action Name and its Description.
- 2. Enter or select an **Input String**. When you start typing, you can choose one from the auto-fill parameters list.

| Configure Parameters                                       |   |                                             | Х |  |  |  |
|------------------------------------------------------------|---|---------------------------------------------|---|--|--|--|
| Global Parameters<br>Playbook Parameters                   | > |                                             |   |  |  |  |
|                                                            |   | Please select related product from the left |   |  |  |  |
| Show all parameters (even if they might not be applicable) |   |                                             |   |  |  |  |

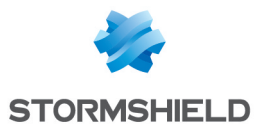

- 3. Select the Utility Type from the drop-down. The utility types are:
  - **Convert Input String to Uppercase**: It converts all input strings into uppercase. Numbers and special characters are not affected.
  - **Convert Input String to Lowercase**: It converts all input strings into lowercase. Numbers and special characters are not affected.
  - **Remove Prefix / Suffix**: It removes a substring from the prefix or suffix of the input string. You can select to remove the substring from the suffix, prefix, or both.
  - Calculate MD5: It calculates the MD5 sum of the input string.
  - Encode text as Base64: It encodes the input string into Base64 encoding.
  - **Decode text as Base64**: It decodes the input string using Base64 decoding. If the input is not Base64 encoded, the action won't work.
  - Encode text as URL: It encodes the input string to be used safely in a URL.
  - **Decode text as URL**: It decodes the previously URL-encoded string. If the input is not URL-encoded, it returns the input text as output.
  - Escape text as JSON: It escapes the input string such so it can be used inside a JSON document.
  - **Unescape text as JSON**: It removes the applied JSON escape characters from the input string.
  - **Regular Expression**: It uses the regex string to search and returns results from the input. Selecting the **Get Only First Match** returns the first string. When it's deselected it returns all matches in JSON format.
  - **Replace a Substring of the Input String**: It replaces a part of the input string with a different string.
  - **Remove Whitespaces from Prefix and Suffix**: It removes whitespaces from the start and the end of the input string.
- 4. Enable **Input Trimming** to remove the whitespaces from the prefix and suffix of the input string.
- 5. Click Save Data.

Page 22/40

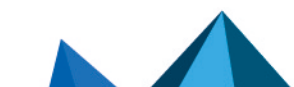

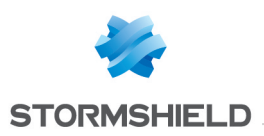

## Adding a Playbook

- 1. Click Playbooks in the navigation bar.
- 2. Click +Create Playbook.

| <u> </u> | Playbooks                |                               |      |          |       |             |     |                   |
|----------|--------------------------|-------------------------------|------|----------|-------|-------------|-----|-------------------|
|          | Playbooks Triggers Mo    | onitoring                     |      |          |       |             |     |                   |
| 0        | Directory C Reload       |                               | Tags | Category | v   S | earch       | ٩   | + Create Playbook |
| Ø        | All Playbooks            |                               |      |          |       |             |     |                   |
| ø        | Alert Enrichment         | Playbook Name                 |      | *        | Tags  | Category    | Run | Actions           |
| Q        | AWS Disable User Account |                               |      |          |       | Respond     | ۲   |                   |
| 0        | Alert Prioritization     | AWS Find Inactive User        |      |          |       | Investigate | ۲   |                   |
| ~        | Automated Investigation  | Access Investigation - Main   |      |          |       | Investigate | ۲   |                   |
| D        | Automated Response       | Account Enrichment - Generic  |      |          |       | Custom      | ⊚   |                   |
| ٦        | Command and Control M    | Block Account- Generic        |      |          |       | Respond     | ⊚   |                   |
| ¢        | Endpoint Malware Mitigat | Block Domain or URL - Generic |      |          |       | Respond     | ۲   |                   |
| <b>0</b> | Phishing Mitigation      | Block Email - Generic         |      |          |       | Respond     | ⊚   |                   |
| 0        | Ransomware Mitigation    | Block Hash - Generic          |      |          |       | Respond     | ۲   |                   |

3. Click the **Configure** icon of the trigger block.

| Trigger |  |   |
|---------|--|---|
|         |  |   |
|         |  |   |
|         |  | ¢ |

- 4. Enter an Action Name and a Description.
- 5. Select a Trigger Type.

If you select **Playbook** or **SLS SIEM Incident**, enter a list of **Input Parameters**. If you select **Schedule**, select a **Run Playbook** time.

- For **At a Specific Time**, select a **Time** and whether you want the playbook to repeat every **Day** or **Week**.
- For Every X Hours, enter the Hours.
- For Every X Minutes, enter the Minutes.

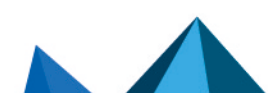

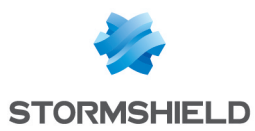

| Action Configuration        |         |           | ×       |
|-----------------------------|---------|-----------|---------|
| Action Name*:               |         |           |         |
| Start                       |         |           |         |
| Description*:               |         |           |         |
| This is the starting point. |         |           |         |
|                             |         |           |         |
| Trigger Type <b>*</b> :     |         |           |         |
| Schedule                    |         |           | $\sim$  |
| Run Playbook*:              |         |           |         |
| At a Specific Time          |         |           | $\sim$  |
| Time*:                      |         |           |         |
| 06:00                       |         |           | 0       |
| Repeat Every*:              |         |           |         |
| Week                        |         |           | $\sim$  |
| Days:                       |         |           |         |
| Sunday M                    | onday   | 🗸 Tuesday |         |
| Wednesday Th                | nursday | Friday    |         |
| Saturday                    |         |           |         |
|                             |         |           |         |
|                             |         | Reset     | ve Data |

- 6. Click Save Data.
- 7. In Save Playbook, enter the Playbook Name, select the Category and the Path, and click Save.

You can choose to save the playbook after you have finalized the playbook by clicking **Save** on the **Adding a Playbook** page.

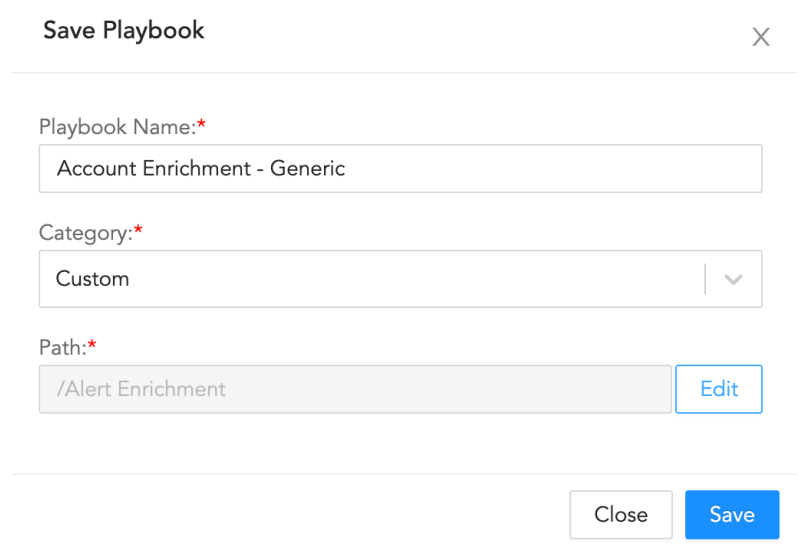

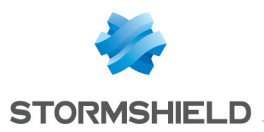

8. Click Add Action +.

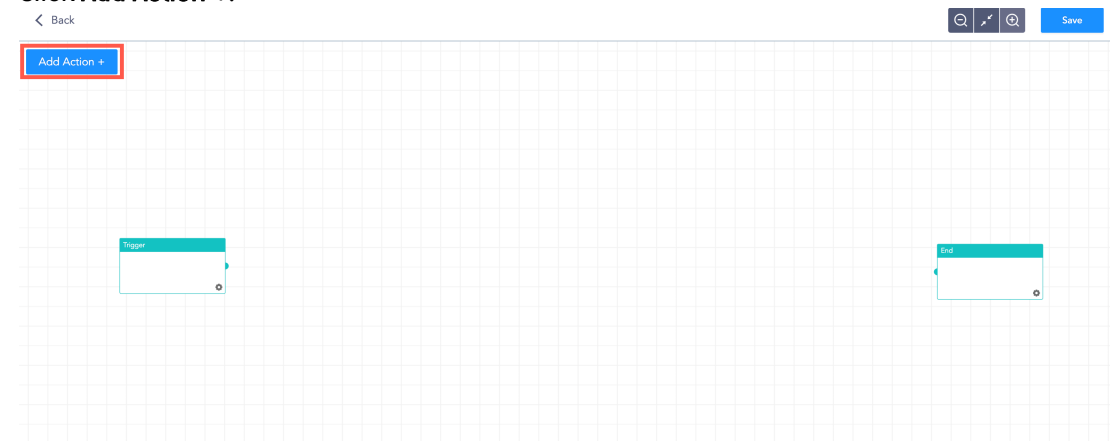

Х

9. Drag and drop a playbook action type.

Add Playbook Actions (Drag & Drop)

 Actions
 UML
 Interactive
 Action Blocks

 Image: Complex structure
 Image: Complex structure
 Image: Complex structure
 Image: Complex structure

 Image: Complex structure
 Image: Complex structure
 Image: Complex structure
 Image: Complex structure

 Image: Complex structure
 Image: Complex structure
 Image: Complex structure
 Image: Complex structure

 Image: Complex structure
 Image: Complex structure
 Image: Complex structure
 Image: Complex structure

 Image: Complex structure
 Image: Complex structure
 Image: Complex structure
 Image: Complex structure

 Image: Complex structure
 Image: Complex structure
 Image: Complex structure
 Image: Complex structure

 Image: Complex structure
 Image: Complex structure
 Image: Complex structure
 Image: Complex structure

 Image: Complex structure
 Image: Complex structure
 Image: Complex structure
 Image: Complex structure

 Image: Complex structure
 Image: Complex structure
 Image: Complex structure
 Image: Complex structure

 Image: Complex structure
 Image: Complex structure
 Image: Complex structure
 Image: Complex structure

 Image: Complex structure
 Image: Complex structure

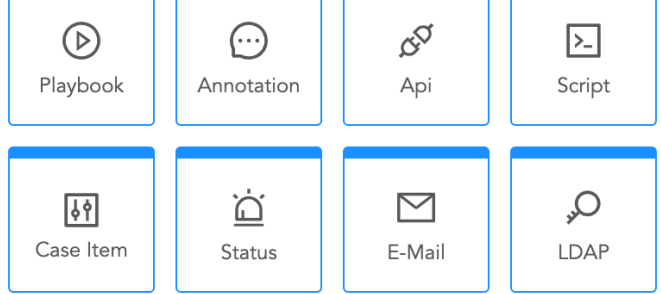

- 10. Click the **Configure** icon of the block and enter the details.
- 11. Click Save Data.

Follow steps 8, 9, 10, and 11 to add multiple number of blocks.

#### IMPORTANT

Make sure you click **Save Data** every time you update the configurations of a block. Otherwise, the updated data may be lost.

- 12. Connect a node from a block to a node of another block to connect two blocks.
- 13. Once you finalize the playbook, connect the final block with the **End** block.

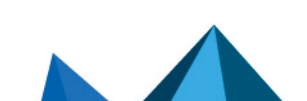

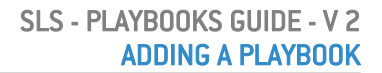

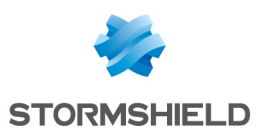

#### 14. Click Save.

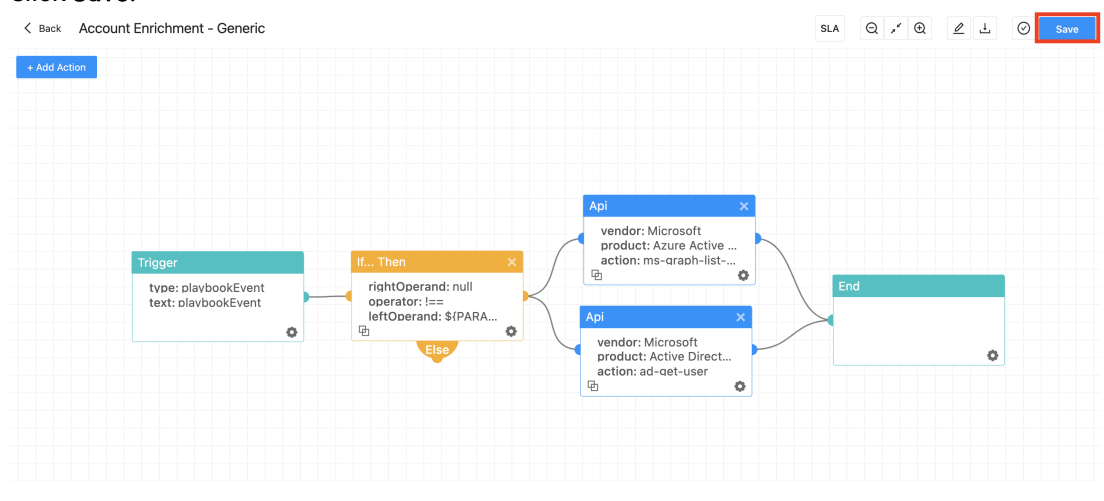

#### 🚺 NOTE

You can clone an action by clicking the ( 면 ) icon.

### **Enabling SLA Support**

You can enable SLA support and generate SLA reports by editing playbook configurations. Enabling SLA support allows you to handle the cases created based on the playbook in a time period defined in the SLA configuration.

For example, if you add SLA Timer Value as 01:00:00, the case should be handled within one hour. If the first trigger % is 80%, then the selected playbook for the trigger % runs after 48 minutes. If the second trigger % is 100%, then the selected playbook for the second trigger runs after an hour.

To enable SLA support:

- 1. Click Playbooks in the navigation bar.
- Click Add New Playbook +, and add and save the configuration. Or, select a playbook from the list in the Playbooks page.

#### 3. Click SLA.

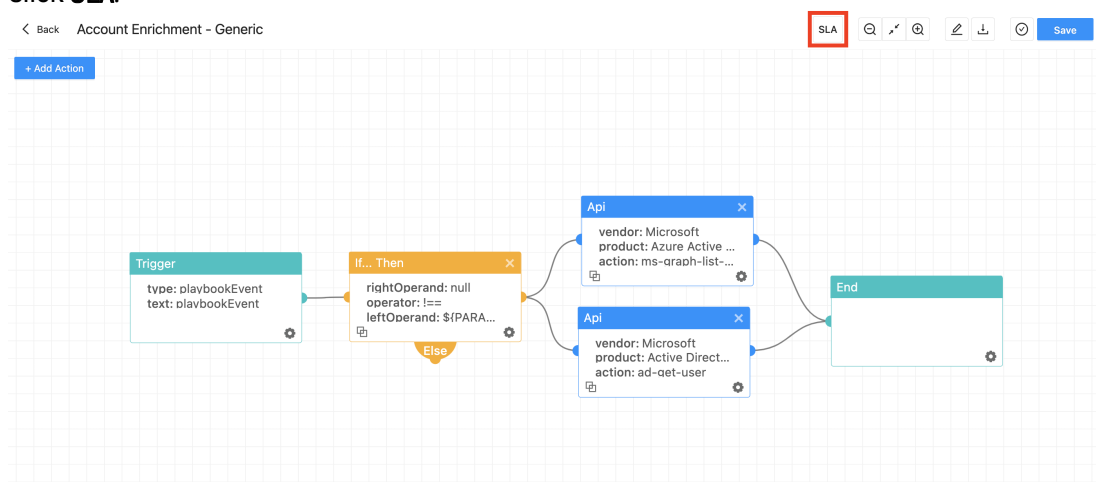

Page 26/40

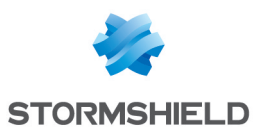

#### 4. Enable Support SLA.

| Flaybook                         | ybook SLA Configuration                                               |    |
|----------------------------------|-----------------------------------------------------------------------|----|
| Support SL                       | A: 🗸 🔿                                                                |    |
| SLA Timer                        | /alue:*:                                                              |    |
| 01:00:00                         |                                                                       | () |
|                                  |                                                                       |    |
| Trigger1 %:                      | Playbook:                                                             |    |
| Trigger1 %:<br>80                | Playbook:<br>case_item_action_type_queryresult_hardcoded ~            | ?  |
| Trigger1 %:<br>80<br>Trigger2 %: | Playbook:<br>case_item_action_type_queryresult_hardcoded<br>Playbook: | 0  |

- 5. Select SLA Timer Value.
- Select a Playbook and enter its Trigger %. You can add another playbook and its trigger %. When the SLA time period defined in the SLA Timer Value reaches the trigger %, the selected playbook runs.

Close

7. Click Save.

### **Testing a Playbook**

Once you create a playbook, you can test it by clicking Test Playbook.

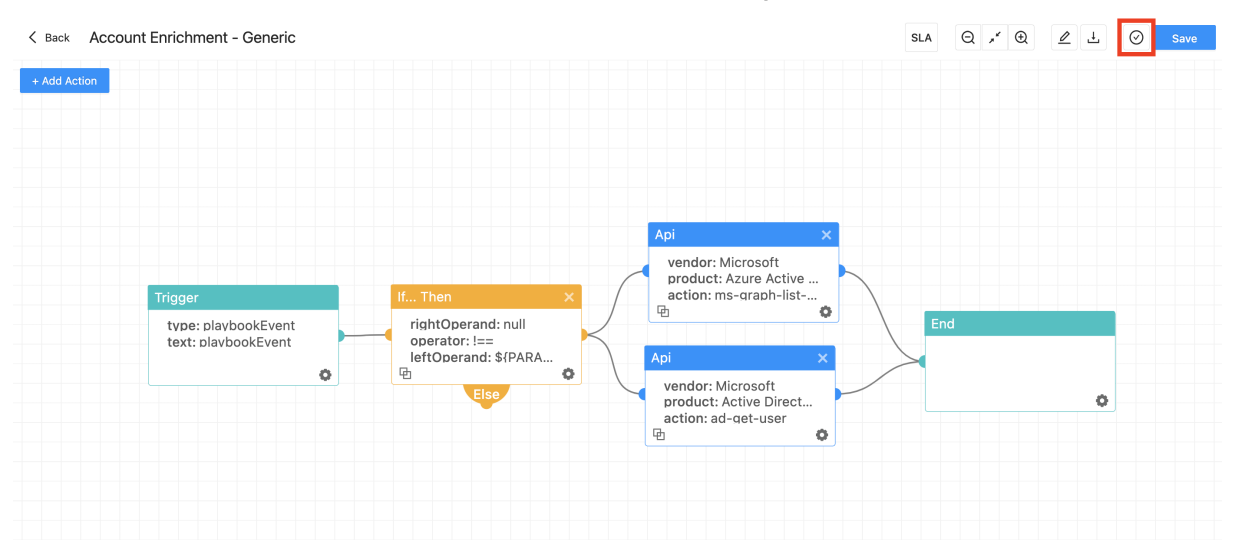

### **Exporting a Playbook**

You can also export the playbook by clicking Export Playbook.

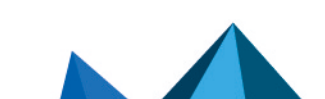

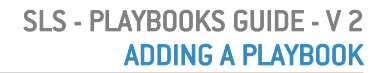

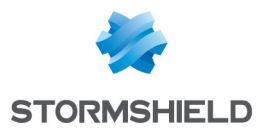

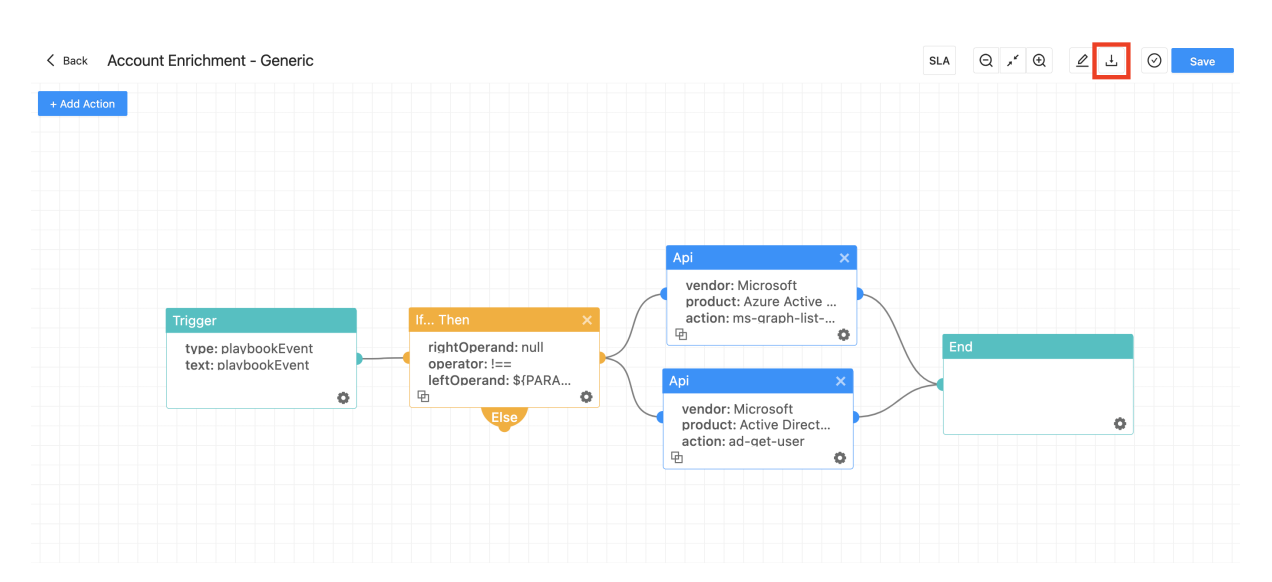

Page 28/40

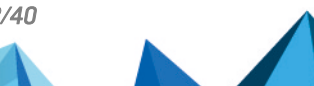

sls-en\_playbooks\_gde - 07/04/2024

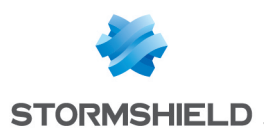

## Running a Playbook

- 1. Click Playbooks in the navigation bar.
- 2. Search for the playbook by filtering the list using the **Category** or entering the **Playbook Name**.
- 3. Click the Run Playbook icon.

| Playbooks                |                               |              |                |                   |
|--------------------------|-------------------------------|--------------|----------------|-------------------|
| Playbooks Triggers M     | onitoring                     |              |                |                   |
| Directory C Reload       | Tags                          | Category Sea | rch Q          | + Create Playbook |
| All Playbooks            | Playbook Name                 | Tags         | Category 🗧 Run | Actions           |
| Alert Enrichment         | AWS Disable User Account      |              | Respond        |                   |
| Alert Prioritization     | AWS Find Inactive User        |              | Investigate    |                   |
| Automated Investigation  | Access Investigation - Main   |              | Investigate    |                   |
| Automated Response       | Account Enrichment - Generic  |              | Custom         |                   |
| Command and Control M    | Block Account- Generic        |              | Respond        |                   |
| Endpoint Malware Mitigat | Block Domain or URL - Generic |              | Respond        |                   |
| Phishing Mitigation      | Block Email - Generic         |              | Respond        |                   |
| Ransomware Mitigation    | Block Hash - Generic          |              | Respond        |                   |

- 4. Enter the Playbook Parameters.
- 5. Click Run Playbook.

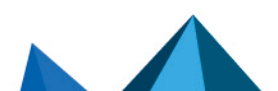

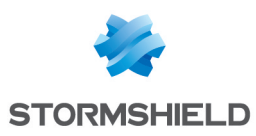

## **Cloning a Playbook**

You can clone a playbook to modify it with minor changes and save configuration time.

- 1. Click Playbooks in the navigation bar.
- 2. Search the playbook by filtering the list using the Category or entering the Playbook Name.
- 3. Select Clone from the drop-down in the Actions column.

| <b>Q</b>  | Playbooks                |                               |      |          |        |             |       |                   |
|-----------|--------------------------|-------------------------------|------|----------|--------|-------------|-------|-------------------|
| 企         | Playbooks Triggers Mo    | onitoring                     |      |          |        |             |       |                   |
| Ø         | Directory C Reload       |                               | Tags | Category | ↓ Sear | ch          | Q + C | reate Playbook    |
| 0         | All Playbooks            | Playhook Name                 |      | A        | Tags   | Category    | Rup   | Actions           |
| 0         | Alert Enrichment         | AWS Disable User Account      |      | Ŧ        | 1490   | Respond     | D     |                   |
| ٦<br>و    | Alert Prioritization     | AWS Find Inactive User        |      |          |        | Investigate | ₪     | Export            |
| ( =<br>() | Automated Investigation  | Access Investigation - Main   |      |          |        | Investigate | ℗     | Clone<br>Triggers |
| R         | Automated Response       | Account Enrichment - Generic  |      |          |        | Custom      | •     | Delete            |
| \$<br>\$  | Endpoint Malware Mitigat | Block Domain or URL - Generic |      |          |        | Respond     | ©     |                   |
| <b>0</b>  | Phishing Mitigation      | Block Email - Generic         |      |          |        | Respond     | Þ     |                   |
| 0         | Ransomware Mitigation    | Block Hash - Generic          |      |          |        | Respond     | Þ     |                   |
| R         | Utility                  | Block Host - Generic          |      |          |        | Respond     | Þ     |                   |

- 4. Enter a Cloned Playbook Name.
- 5. Click Save.

A copy of the playbook appears in the **Playbooks** page.

Page 30/40

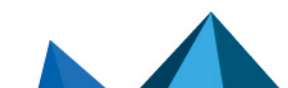

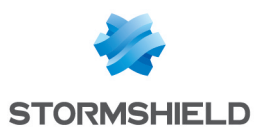

## **Exporting a Playbook**

You can export a playbook from one machine and import it in other machines to save configuration time.

- 1. Click Playbooks in the navigation bar.
- 2. Search the playbook by filtering the list using the Category or entering the Playbook Name.
- 3. Select Export from the drop-down in the Actions column.

| <u> </u>      | Playbooks                |                              |      |            |         |             |        |               |
|---------------|--------------------------|------------------------------|------|------------|---------|-------------|--------|---------------|
| 습             | Playbooks Triggers Mor   | nitoring                     |      |            |         |             |        |               |
| Ø             | Directory C Reload       |                              | Tags | ✓ Category | ↓ Searc | h           | Q + Cr | eate Playbook |
| Ø             | All Playbooks            | Playbook Name                |      | ¢          | Tags    | Category‡   | Run    | Actions       |
| ۹             | Alert Enrichment         | AWS Disable User Account     |      |            |         | Respond     | ©      |               |
| Ą.            | Automated Investigation  | AWS Find Inactive User       |      |            |         | Investigate | D      | Export        |
| Þ             | Automated Investigation  | Access Investigation - Main  |      |            |         | Investigate | Þ      | Triggers      |
|               | Automated Response       | Account Enrichment - Generic |      |            |         | Custom      | ®      | Delete        |
| ~             | Command and Control M    | Block Account- Generic       |      |            |         | Respond     | •      |               |
| <b>.</b><br>گ | Endpoint Malware Mitigat | Block Email - Generic        |      |            |         | Respond     | ®      |               |
| Û,            | Phishing Mitigation      | Block Hash - Generic         |      |            |         | Respond     | D      |               |
| 0             | Ransomware Mitigation    | Block Host - Generic         |      |            |         | Respond     | Þ      |               |
| R             | Utility                  |                              |      |            |         |             |        |               |

Page 31/40

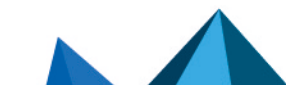

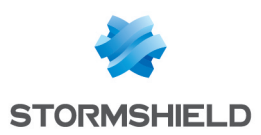

## **Deleting a Playbook**

- 1. Click Playbooks in the navigation bar.
- 2. Search the playbook by filtering the list using the Category or entering the Playbook Name.
- 3. Select Delete from the drop-down in the Actions column.

| <b>Q</b> | Playbooks                |                               |      |          |      |             |     |                   |
|----------|--------------------------|-------------------------------|------|----------|------|-------------|-----|-------------------|
|          | Playbooks Triggers Mo    | onitoring                     |      |          |      |             |     |                   |
| 0        | Directory C Reload       |                               | Tags | Category | ~    | Search      | Q   | + Create Playbook |
| ø        | All Playbooks            | Playbook Name                 |      | ÷        | Tags | Category≑   | Run | Actions           |
| Q        | Alert Prioritization     | AWS Disable User Account      |      |          |      | Respond     | Þ   |                   |
| Ą.       | Automated Investigation  | AWS Find Inactive User        |      |          |      | Investigate | •   | Export            |
| D        | Automated Response       | Access Investigation - Main   |      |          |      | Investigate | (b) | Triggers          |
| B        | Command and Control M    | Block Account- Generic        |      |          |      | Respond     | D   |                   |
| 愈        | Endpoint Malware Mitigat | Block Domain or URL - Generic |      |          |      | Respond     | Þ   |                   |
| 0.       | Phishing Mitigation      | Block Email - Generic         |      |          |      | Respond     | ⊳   |                   |
| 0        | Ransomware Mitigation    | Block Hash - Generic          |      |          |      | Respond     | •   |                   |
| ۹        | Utility                  | Block Host - Generic          |      |          |      | Respond     | Þ   |                   |

4. Click Delete.

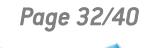

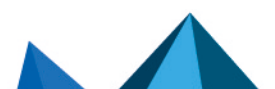

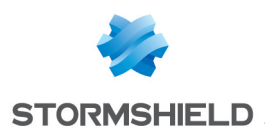

# **Editing a Playbook**

- 1. Click Playbooks in the navigation bar.
- 2. Search the playbook by filtering the list using the **Category** or entering the **Playbook Name**.
- 3. Click the playbook.
- 4. Make the changes.
- 5. Click Save.

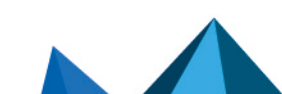

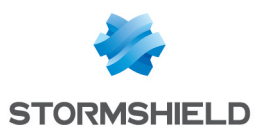

## **Monitoring Playbooks**

You can monitor the status of each playbook run and its actions from the **Playbooks Monitoring** page.

| laybook Na | me:           | Status:         |    | From:       |              | To:              |                       |                       |          | _        |
|------------|---------------|-----------------|----|-------------|--------------|------------------|-----------------------|-----------------------|----------|----------|
| Search     |               | Status          | ~  | Select date | from 📋       | Select date to   | Clear                 |                       |          |          |
|            |               |                 |    |             |              | « < 1 2 3 4 > Sh | owing 1-14            |                       |          |          |
| Results    |               | Playbook Nam    | ne |             | Source       | Last Run         | User Name             | Status                | Runtime  | Progress |
|            | Check URL F   | eputation       |    | pl          | laybookEvent | 2 hours ago      | Automation            | Partially Succeeded   | ē.       | 74%      |
|            | Test - SLA 50 | )               |    | g           | eneric       | a day ago        | Automation            | Succeeded             | 1        | 100%     |
|            | playbook_tri  | ggered_by_sla_2 |    | g           | eneric       | a day ago        | Automation            | Succeeded             | 1        | 100%     |
| 1933       | playbook_tri  | ggered_by_sla_1 |    | g           | eneric       | a day ago        | Automation            | Succeeded             | 2        | 100%     |
| reak       | Test - SLA 50 | )               |    | g           | eneric       | a day ago        | Timer Scheduled Auto. | . • Waiting for Input | 1        | 33%      |
| 100        | Test - SLA 90 | )               |    | g           | eneric       | a day ago        | Timer Scheduled Auto. | . • Succeeded         | 1        | 100%     |
| 1000       | Test SLA Play | /book           |    | g           | eneric       | a day ago        | Automation            | Waiting for Input     | 2        | 33%      |
|            | Test - SLA 50 | )               |    | g           | eneric       | 8 days ago       | Timer Scheduled Auto. | . • Waiting for Input | 1        | 33%      |
|            | Test - SLA 90 | )               |    | g           | eneric       | 8 days ago       | Timer Scheduled Auto. | . • Waiting for Input | <u>P</u> | 33%      |
|            | Test SLA Play | /book           |    | g           | eneric       | 8 days ago       | Automation            | Waiting for Input     | ß        | 33%      |
|            | Test - SLA 50 | )               |    | g           | eneric       | 8 days ago       | Timer Scheduled Auto. | . • Error             | r\$1     | 100%     |

In the **Playbooks** page, click the **Monitoring** button to go to the **Playbooks Monitoring** page.

| <u> </u> | Playbooks                |                               |      |          |         |             |     |                   |
|----------|--------------------------|-------------------------------|------|----------|---------|-------------|-----|-------------------|
| ۵<br>۵   | Playbooks Triggers Mo    | nitoring                      |      |          |         |             |     |                   |
| G        | Directory C Reload       |                               | Tags | Category | Sea Sea | arch        | Q   | + Create Playbook |
| ٢        | All Playbooks            |                               |      |          | -       |             |     |                   |
| Q        | Alert Enrichment         | Playbook Name                 |      | Ŧ        | lags    | Category    | Run | Actions           |
| Q        | Alert Prioritization     | AWS Disable User Account      |      |          |         | Respond     | Þ   |                   |
| Ŗ,       |                          | AWS Find Inactive User        |      |          |         | Investigate | Þ   |                   |
| 0        | Automated Investigation  | Access Investigation - Main   |      |          |         | Investigate | ⊳   |                   |
| •        | Automated Response       | Account Enrichment - Generic  |      |          |         | Custom      | Þ   |                   |
| ٦        | Command and Control M    | Block Account- Generic        |      |          |         | Respond     | ⊳   |                   |
| ¢        | Endpoint Malware Mitigat | Block Domain or URL - Generic |      |          |         | Respond     | ⊳   |                   |
| ů,       | Phishing Mitigation      | Block Email - Generic         |      |          |         | Respond     | Þ   |                   |
| 0        | Ransomware Mitigation    | Block Hash - Generic          |      |          |         | Respond     | ⊘   |                   |

You can filter the results based on the **Playbook Name**, **Status** of the runs, and date-range. You can also refresh the list by clicking the **Refresh** icon.

The table in displays the following fields for each run of the playbooks:

- 1. Results of the run in the JSON format.
- 2. Playbook Name
- 3. Source
- 4. Last Run time.
- 5. User Name of the user who triggered the playbook.
- 6. **Status** of the run.

Page 34/40

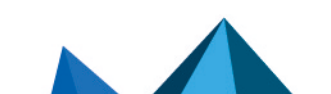

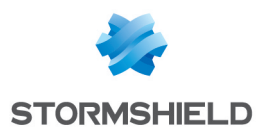

- 7. **Runtime** takes you to the playbook's **Runtime Mode** where you can see the status of all the actions.
- 8. **Progress** of the run in percentage.
- 9. Number of **Total Actions** in the playbook.
- 10. Number of Completed actions.
- 11. Start time
- 12. End time
- 13. Duration of the run.

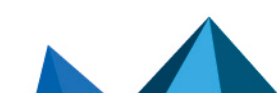

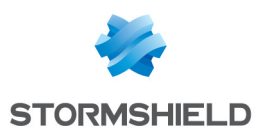

## **Playbook Triggers**

Playbook triggers are the components that run playbooks based on the conditions defined in them. When a case is created from an incident, the system verifies a matching trigger condition. If a match is found, a trigger is started which automates the process of activating the playbook associated with it.

You can manage the triggers from the Triggers page.

Go to Navigation Bar and click Playbooks.

#### Click Triggers.

| <b>Q</b> | Playbooks                |                               |      |          |       |             |     |                   |
|----------|--------------------------|-------------------------------|------|----------|-------|-------------|-----|-------------------|
| <u>ن</u> | Playbooks Triggers Mor   | nitoring                      |      |          |       |             |     |                   |
| 0        | Directory C Reload       |                               | Tags | Category | Searc | h           | Q   | + Create Playbook |
| 0        | All Playbooks            |                               |      |          |       |             |     |                   |
| ø        | Alert Enrichment         | Playbook Name                 |      | A<br>V   | Tags  | Category‡   | Run | Actions           |
| Q        | Alext Prioritization     | AWS Disable User Account      |      |          |       | Respond     | Þ   |                   |
| R        | Alert Phontization       | AWS Find Inactive User        |      |          |       | Investigate | ∕₽  |                   |
|          | Automated Investigation  | Access Investigation - Main   |      |          |       | Investigate | ₪   |                   |
| ₪        | Automated Response       | Account Enrichment - Generic  |      |          |       | Custom      | Þ   |                   |
| B        | Command and Control M    | Block Account- Generic        |      |          |       | Respond     | ⊳   |                   |
| ¢        | Endpoint Malware Mitigat | Block Domain or URL - Generic |      |          |       | Respond     | ⊳   |                   |
| ¢.       | Phishing Mitigation      | Block Email - Generic         |      |          |       | Respond     | ℗   |                   |
| 0        | Ransomware Mitigation    | Block Hash - Generic          |      |          |       | Respond     | ℗   |                   |

### Adding a New Trigger

You can customize a playbook trigger to automate the process of activating the playbook associated with it when the trigger condition is met by adding a new automation.

- 1. Go to Playbooks >> Triggers.
- 2. Click +Create Trigger.

| Playbooks                    |                 |   |                                                                                |        |            |          |              |
|------------------------------|-----------------|---|--------------------------------------------------------------------------------|--------|------------|----------|--------------|
| Playbooks Triggers Monitorin | ng              |   |                                                                                |        |            |          |              |
|                              |                 |   |                                                                                | Search |            | Q + Cr   | eate Trigger |
| Automation Name              | Source          | ¢ | Description                                                                    | ÷      | Severity 🗘 | Status ≑ | Actions      |
| Suspicious Failed Login      | BDC_QH          |   | Suspicious Failed Login                                                        |        | 2          | Enabled  |              |
| O365 Failed Logins           | O365            |   | Detect failed logins to O365 cloud service                                     |        | 30         | Enabled  |              |
| Failed Logins                | ActiveDirectory |   | Check for multiple failed logins in a short time                               |        | 50         | Enabled  |              |
| Password Spray               | ActiveDirectory |   | Check for password spray attach                                                |        | 50         | Enabled  |              |
| Account Locked               | ActiveDirectory |   | Account of High Profile User Locked After Failed Logins Attempts               |        | 70         | Enabled  |              |
| Example Trigger              | LogPoint        |   | A simple trigger that invokes a playbook according to a LogPoint alert rule id |        | 70         | Enabled  |              |
|                              |                 |   |                                                                                |        |            | <        | 1 >          |

Page 36/40

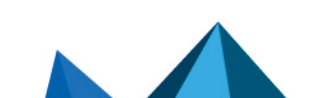

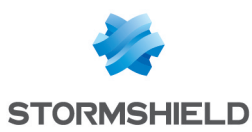

#### 3. In the **General** section,

| Edit Automation Fields |                                     |                                                        | Х |
|------------------------|-------------------------------------|--------------------------------------------------------|---|
| ✓ General              |                                     |                                                        |   |
| Automation Name*:      | Source*:                            | Case Name Template*:                                   |   |
| New Automation         | LogPoint SIEM                       | ${\rm Internal.automationName}_{{\rm Internal.epoch}}$ |   |
| Description:           |                                     |                                                        |   |
| Severity:              | Unique ID*:<br>dc75d-7cbf-ab42-da57 | Enabled:                                               | 2 |
| > Trigger              |                                     |                                                        |   |
| > Automation           |                                     |                                                        |   |
|                        |                                     |                                                        |   |

- 1. Enter an Automation Name, a Source, and a Case Name Template.
- 2. Enter a **Description**, a **Severity** level, and a **Unique ID** for the automation.
- 3. Click **Enabled** to enable the automation.

\_ .. .

4. In the **Trigger** section, enter an SQL query in **Trigger**. Every incident that matches the query triggers the playbooks.

| > General                                                  |  |
|------------------------------------------------------------|--|
| ✓ Trigger                                                  |  |
| Trigger:                                                   |  |
| SELECT * FROM BDC_QH WHERE System_EventID_content='4625.0' |  |
| > Automation                                               |  |

Cancel Save

Cancel

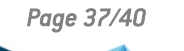

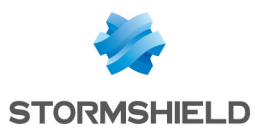

5. In the **Automation** section, select the **Playbooks** that must be triggered based on the trigger. You can also configure a new playbook by clicking **Create New Playbook** +.

| Edit Automation Fields                                                                                |                                 |  |  |  |
|----------------------------------------------------------------------------------------------------|---------------------------------|--|--|--|
| > General                                                                                             |                                 |  |  |  |
| > Trigger                                                                                             |                                 |  |  |  |
| ✓ Automation                                                                                          |                                 |  |  |  |
| Selected Playbooks:                                                                                   |                                 |  |  |  |
| Access Investigation - Main × Block Account- Generic × Account Enrichment - Generic × Clear All       |                                 |  |  |  |
| Category:     Playbook Name:       Category     Search Playbook         Clear   Create New Playbook + |                                 |  |  |  |
| Select Playbooks:                                                                                     | < 1 2 3 4 5 ••• > Showing 11-20 |  |  |  |
| Playbook Name                                                                                         | Category                        |  |  |  |
| Check Email Address type(Internal-External)                                                           | Custom                          |  |  |  |
| Check File Reputation                                                                                 |                                 |  |  |  |
| Check IP Reputation                                                                                   |                                 |  |  |  |
| Check Private IP Address                                                                              | Investigate                     |  |  |  |
| Check URL Reputation                                                                                  |                                 |  |  |  |

Cancel Save

6. Click Save.

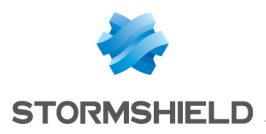

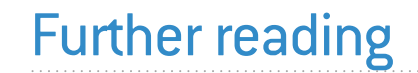

Additional information and answers to questions you may have about SLS are available in the **Stormshield knowledge base** (authentication required).

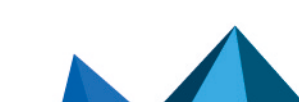

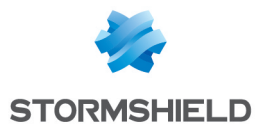

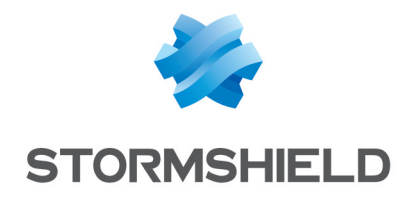

documentation@stormshield.eu

All images in this document are for representational purposes only, actual products may differ.

Copyright © Stormshield 2024. All rights reserved. All other company and product names contained in this document are trademarks or registered trademarks of their respective companies.

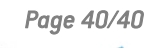

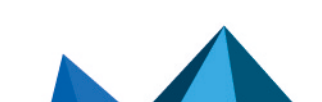